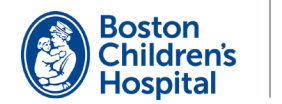

# tytocare

¡Bienvenido/a! Siga los siguientes pasos para configurar y usar su dispositivo Tyto.

# Configuración

Necesitará un teléfono móvil o tableta que tenga acceso al internet con Wi-Fi o un punto o zona con cobertura inalámbrica (hotspot) personal.

- Descargue la aplicación TytoCare de el App Store (iOS) o Google Play (Android) a su teléfono inteligente o tableta.
- 2 Abra la aplicación de TytoCare. Entre en su cuenta con la dirección de su correo electrónico y la contraseña provisional que recibió de TytoCare. Asegúrese de cambiar su contraseña.
- 3 Prenda su dispositivo Tyto oprimiendo el botón en la parte superior del dispositivo. Siga las instrucciones de su dispositivo para sincronizarlo con la aplicación de TytoCare.

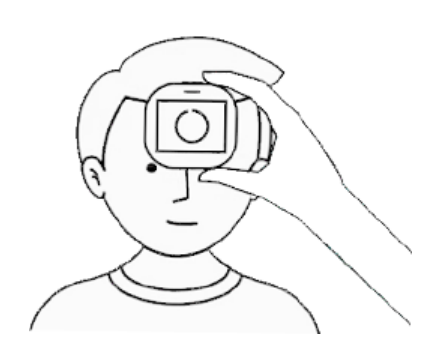

## **Realice el Examen**

Los exámenes de TytoCare se utilizan para compartir las mediciones con su proveedor en dos situaciones diferentes.

- Antes de una cita virtual programada Realice el examen un día antes de la cita programada.
- Por preocupaciones sobre su salud no urgentes Los exámenes que usted realice y envíe no son revisados continuamente. Para un seguimiento, usted **DEBE** de ponerse en contacto con su clínica.

Vea el reverso de la página para ver las instrucciones detalladas del examen.

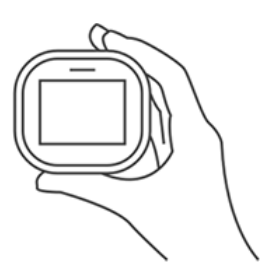

# Aprenda

 Complete el tutorial de la academia Tyto
Siga los tutoriales de Tyto para aprender cómo usar su dispositivo Tyto. Para empezar, pulse el ícono ? en la esquina derecha superior de la aplicación de TutoCaro

2 TytoCare.

#### Pruébelo con nuestra ayuda

Nuestro equipo de apoyo se pondrá en contacto con usted aproximadamente una semana antes de su próxima cita virtual. Usted practicará tomando la temperatura y enviando el examen usando el dispositivo Tyto.

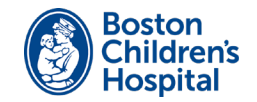

# tytocare

## Exámenes del dispositivo Tyto

Primero haga estos exámenes:

- Inicie sesión en el TytoCare app.
- Seleccione el paciente y seleccione Exam and Forward.
- Utilice su dispositivo Tyto para realizar los siguientes exámenes.

#### **Temperatura**

Para obtener una medición exacta, evite de cargar su dispositivo Tyto por un periodo largo de tiempo antes de tomar la temperatura.

- 1 Pulse el ícono 🚯 TEMP en su dispositivo Tyto.
- 2 Seleccione Calibrate del menú desplegable para calibrar el termómetro. Luego sostenga su dispositivo Tyto de 1 o 2 pulgadas de una pared de la habitación donde usted está.
- 3 Después de calibrarlo, sostenga el dispositivo Tyto a no más de 2 pulgadas del centro de la frente del paciente.
- 4 La temperatura saldrá en la pantalla en 3 segundos. Pulse DONE.

## **Ritmo Cardíaco**

El paciente debe estar despierto cuando se le toma el ritmo cardíaco. Si está dormido/a, por favor dígaselo al proveedor durante la cita.

- 1 Conecte el adaptador del estetoscopio al dispositivo Tyto alineando los puntos azules.
- 2 Pulse el ícono 🚱 HEART RATE en su dispositivo Tyto.
- 3 El dispositivo Tyto le guiará con los pasos para obtener todas las mediciones necesarias. Luego pulse **DONE**.

### Piel

Tome fotos del área que le preocupa.

- 1 Pulse el ícono 🚥 SKIN en su dispositivo Tyto.
- 2 Pulse el ícono de la cámara para tomar una foto. La foto se guarda automáticamente.
- **3** Continúe tomando fotos pulsando el ícono de la cámara. Cuando termine, pulse **DONE**.

Cuando complete estos exámenes, oprima **Submit** para enviar las mediciones a su TytoCare app. Luego realice los exámenes adicionales del dispositivo.

. . . . . . .

#### Exámenes de dispositivos adicionales

Ahora realice los exámenes de los dispositivos adicionales.

- Seleccione **Add external exam or data** de los exámenes en pantalla de su TytoCare app.
- Luego seleccione la medición que quiera agregar.

#### Peso

- 1 Párese en la balanza y esta se prenderá automáticamente.
- 2 Cuando la balanza pite dos veces la medición ya está tomada.
- 3 De la pantalla External Examination, seleccioneWeight y ingrese la medición.

#### Niveles de saturación de oxígeno

- Sostenga el dispositivo a nivel del pecho. Meta el dedo del paciente en el oxímetro hasta que la yema del dedo toque el borde interno superior del oxímetro para prenderlo.
- 2 El oxímetro mostrará las lecturas en la pantalla. Tome mediciones por lo menos durante 4 segundos.
- **3** De la pantalla External Examination, seleccione **Saturation (SpO2)** e ingrese la medición.

#### Presión arterial

- Ponga la manga del tensiómetro alrededor de la parte superior del brazo izquierdo del paciente y asegúrela bien. El borde inferior la manga debe estar a media pulgada por encima del codo.
- 2 Oprima el botón START en la manga del tensiómetro. Se inflará y desinflará.
- 3 Seleccione Done cuando las mediciones se completen. De la pantalla External Examination, seleccione Blood Pressure e ingrese la medición.

Una vez que complete y revise las mediciones, pulse **Finish Exam**. Seleccione **Send to clinician** y luego seleccione el médico.